Liebe Kolleginnen und Kollegen,

nachdem wir uns mit großen Schritten auf die US (Oktoberstatistik) zu bewegen, taucht immer häufiger das Problem auf, dass Diskrepanzen zwischen den zugewiesenen Lehrerstunden und der Personalzuweisung bzw. dem Limit auftreten.

Selbst oder gerade bei minimalen Abweichungen gestaltet sich die Suche nach den Ursachen sehr aufwändig bzw. langwierig. Aus diesem Grund wollen wir mit diesem Newsletter eine grundlegende Vorgehensweise beschreiben, um diese Diskrepanzen aufzuspüren und zu lösen:

# **Deputat-Pflege**

1) Zunächst gilt es, die Personalzuweisung in SVS richtig zu interpretieren und verlässlich in die ASV zu übertragen.

| svs-by.de         |
|-------------------|
| Schule            |
| Personal<br>Liste |
| Transfer          |
| Hilfe             |
| Logout            |

Die Personal-Liste in SVS sollte in jeder Hinsicht **aktuelle**, **vollständige und somit verlässliche** Daten anzeigen!

Am unteren Ende der Liste finden Sie die Summe Ihrer zugewiesenen Lehrerstunden:

| 10   | 1.50        | 0.0000000000000000000000000000000000000 |                     |
|------|-------------|-----------------------------------------|---------------------|
| 10 C |             | 1000                                    |                     |
|      |             | Charles Sections                        |                     |
| 1000 | Grundbudget |                                         | 0 743 13 0 A-Budget |
|      |             |                                         | Gesamt: 756         |

Bei den Lehrkräften finden sich eine Menge Informationen, welche an unterschiedlichen Stellen in die ASV eingetragen werden:

| L | aktiv 🚺               | 27 | _ | 2-A62 3               | 200 of History American                                                                                                    | 25 - 5       |
|---|-----------------------|----|---|-----------------------|----------------------------------------------------------------------------------------------------|--------------|
| L | aktiv(freigest.88.4.) | 27 | 2 | <b>3-88.,24-88.4.</b> | AND IN TRACKS SHOWS                                                                                                    | ««24         |
| L | aktiv                 | 27 |   | 1-PrLFöL 4            | (20 at) Weinight Annually                                                                                                    | 26           |
| L | aktiv                 | 27 |   | 7-89.1.1.             | and the second second s | ««20 MR:(20) |

1 – Hier findet sich das grundsätzliche Gesamtstundenmaß. Bei Beschäftigungsart Vollzeit ist dieser Wert im Reiter Einsatz XX/XX im Feld UPZ einzutragen (Fachlehrer: 29; Grundschule: 28, Mittelschule 27).

2 – Hier finden sich die Werte für die Reduzierung der UPZ wegen Teilzeit etc. Diese Werte subtrahieren Sie vom Gesamtstundenmaß (1) und tragen das Ergebnis im Reiter Einsatz XX/XX im Feld UPZ ein, falls die Beschäftigungsart nicht Vollzeit lautet.

3 – Einträge zur Unterrichtsreduzierung wegen Alter, Rekonvaleszenz oder Behinderung werden im Reiter Einsatz XX/XX im Bereich Ermäßigung eingegeben:

| _ | <ul> <li>Ermäßigung (anteilige)</li> </ul>      |                                                 |                       |               |     |   |
|---|-------------------------------------------------|-------------------------------------------------|-----------------------|---------------|-----|---|
|   | für staatl. VZ-Lehrkraft: Alter 0 Behinderung 0 | für TZ-Lehrkraft anteilig: 0,0 (nach vorl. Plar | ung), 0,0 (nach endg. | . Verteilung) |     |   |
|   | Art                                             | WStd                                            | von                   | bis           | Bem |   |
|   | Alter                                           |                                                 | 2 01.08.2020          | 31.07.2021    |     | X |
|   |                                                 |                                                 |                       |               |     | X |

4 – Alle Anrechnungsstunden und Stunden aus den Bereichen Pflege, Förderungen, Betreuung wie z.B Praktikumslehrer, Systembetreuer, Mobile Reserve, Vorkurs, Koop u.v.m. werden im Reiter 'XXXX GMS' eingetragen.

| Anrechnungen, Priege, | Forderung, betredung, vertretun | gsreserver | - |      |   |     |     |            |    |   |
|-----------------------|---------------------------------|------------|---|------|---|-----|-----|------------|----|---|
| Art 🔺                 | Bezeichnung                     | Kategorie  | В | WStd |   | Bem | bis | von        | vg |   |
| LRM                   | Mobile Reserve                  | RES        | L | 2    | 0 |     | з   | 01.08.2020 |    | X |
|                       |                                 |            |   |      |   |     |     |            |    | X |

5 – In diesem Feld findet sich der Netto-Wert für die tatsächlich an dieser Schule zu haltenden Unterrichtseinheiten einer Lehrkraft.

Zusätzliche Hinweise:

Aprochaumana Official Förderung Petroluma Vertretungsresenven

- Die Poolstunden bzw. die Anrechnungsstunden für die Schulleitung oder Stunden aus dem A-Budget können auf unterschiedliche Lehrkräfte disponiert werden. Stellen Sie dabei sicher, dass die Gesamtsumme unverändert bleibt – der Netto-Wert der zu unterrichtenden Unterrichtseinheiten kann sich dadurch bei der einzelnen Lehrkraft verändern.
- Bitte beachten Sie auch die Eintragungshinweise f
  ür die unterschiedlichen Arten von Lehrkr
  äften:

https://www.asv.bayern.de/doku/gms/unterrichtssituation/lehrer\_beispiele\_tabellarisch

• Bei Lehrkräften mit mehreren Einsatzschulen empfiehlt es sich, den zugewiesenen Netto-Unterrichtswert zwecks besserer Prüfbarkeit hier einzutragen:

| 🚻 Lehrkräfte 🛛                                      |                        |                    |                                |                   |                |                                                                                                    |
|-----------------------------------------------------|------------------------|--------------------|--------------------------------|-------------------|----------------|----------------------------------------------------------------------------------------------------|
| 🕞 📰 ⊃ 🗙 🖏 🐘 📢                                       | 🔹 🕨 🕪 M 🤹              | - 🗕 🎸 🖿 👘          | ا ا ا                          | ( 🖸 🚨 😡 🗌         |                | 👔 🗙                                                                                                    |
| Familienname                                        |                        |                    |                                | Ki                | irzel 🔛        | - Navigator                                                                                                    |
| Vornamen                                            |                        |                    |                                | Geschl            | echt M 🖌       | Filter: Auswä                                                                                                    |
| Person Dienst Einsatz 20/21                         | Diverses Vorläufige    | Planung Einsatzsch | ulen Übersicht                 | GMS               |                | Suche: Bearbeite                                                                                                    |
| <ul> <li>Unterricht in der Matrix der Ur</li> </ul> | nterrichtsverteilung – |                    | <ul> <li>Besonderer</li> </ul> | Unterricht        |                |                                                                                                    |
| Klasse/Kurs 🔻 Fach                                  | Art WStd Kopp          | el Schüler         | Kurs                           | Fach 🔺 Art        | WStd Koppel Sc | Name, Rufna 🔺 🛱                                                                                                    |
| darini (n.                                          | in 1 Diet              |                    |                                |                   | X              | etteren bekenden 🔼                                                                                                    |
|                                                     | 1 100                  |                    |                                |                   |                | encodes failers                                                                                                    |
|                                                     |                        |                    |                                |                   |                | NUMBER OF STREET                                                                                                    |
| 2 WStd Pflicht-/Wahlpflichtunte                     | rr 0 WStd Wahl- /      | Förderunterricht   | Matri                          | Liste P           | lichtunt Liste | Concession (Concession)                                                                                                    |
| Aprochnungen Bflege Förderun                        | a Retrouting Vortro    | tupggroconion      |                                | Linterrichtete Ei | shar           | Distance in the line                                                                                                    |
| Anrechnungen, Priege, Porderur                      | ig, betreuurig, vertre | tungsreserven      |                                | - Oncernence ra   | cher           | Frank Arrest                                                                                                    |
| Art 🔺 Bezeichnung                                   | Kate B WStd            | Bem bis von        | vg                             | Fach              |                | Contract of the local division of the local division of the local |
|                                                     |                        |                    | X                              |                   | X              | STREET, STREET,                                                                                                    |
|                                                     |                        |                    |                                |                   |                | Control Security States                                                                                                    |
| - Funktionen                                        |                        |                    |                                | Mehrarbeit/I      | ntätigke       | Section Property                                                                                                    |
| Art Bezeichnung                                     | Fach Fach you          | bis                | va                             | Wenrarbeit        | Von            | dam Santa                                                                                                    |
| bezeichnung                                         | ruch ruch voi          | 013                | · · · ·                        |                   | bis 🔽          |                                                                                                    |
|                                                     |                        |                    | ~                              | Neben             |                |                                                                                                    |
|                                                     |                        |                    |                                | Nebeli-           | Kirche rk/ev   |                                                                                                    |
| an dieser Schule                                    |                        |                    | - Zuweisung a                  | an diese Schule   |                | ×                                                                                                    |
| Kürzel Sortiergrup                                  | pe Post                | fach               | Art                            | ~                 | von 🖌          | Anzahl: 50                                                                                                    |
|                                                     | Zim                    | mer 🚺 🕕            | WStd 12,0                      | 00                | bis 🔽          |                                                                                                    |

Wenn alle Lehrkräfte mit Unterricht versorgt sind und auch jedes Unterrichtselement mit einer Lehrkraft versehen ist, dann sollte die Gesamtzahl der Unterrichtseinheiten der Schule genau den zugewiesenen Personalstunden entsprechen!

### **Diskrepanz zwischen Unterricht und Lehrerzuweisung**

Wie findet man die Ursache, wenn die Zahl der mit Lehrkräften versorgten Unterrichtseinheiten von

der Gesamtsumme der zugewiesenen Stunden-Ressourcen abweicht?

Hinsichtlich dieser Frage empfehlen wir folgende Vorgehensweise:

## Teilungen

Prüfen Sie, ob alle geteilten Unterrichtselemente eine Teilung eingetragen haben:

| Lehrkraft markieren       | Abv | veichun | g T | ~   |     |    | 2  |      | Farbe |    |
|---------------------------|-----|---------|-----|-----|-----|----|----|------|-------|----|
| Koppel markieren          |     |         |     |     |     |    |    |      |       |    |
| 🗹 Abweichung markieren 👘  | _   |         |     |     |     |    |    |      |       |    |
| Bereich markieren         | TT  | W- D    | CCZ | DCD | AUT | V. | Mu | NC 1 | NC 2  |    |
| geschützte markieren      | 19  | 11      | 21  | 21  | 14  | 18 | 14 | 12   | wG_2  | 20 |
| 📃 externe Kurse markieren | 0   | 0       | 0   | 0   | 0   | 0  | 0  | 0    |       | 0  |
| Koppel autom. anpassen    |     | 1       |     |     |     | 2  | 2  | 2    | 2     | 2  |
| Mehrarbeit melden         |     |         |     |     |     |    |    |      | -     |    |

# Koppeln

Klicken Sie in der Matrix in eine Koppel und aktivieren Sie ,Koppel markieren<sup>4</sup>, um zu prüfen, ob die gleiche Koppelbezeichnung aus Versehen an falschen Stellen eingetragen ist. Prüfen Sie zudem, ob in einer Koppel immer die gleiche Lehrkraft, die gleiche Stundenzahl und ggf. das gleiche Abweichungsmerkmal eingetragen ist.

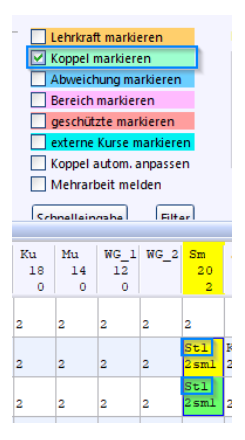

Sollten diese Schritte keine zielführenden Erkenntnisse gewinnen lassen, fahren Sie mit den nächsten Schritten fort.

Weitere Option, die ich jetzt mehrfach hatte; Kurse im BU ohne LK...

#### Anrechnungen/Ermäßigungen/Netto-Unterrichtszeit

 Öffnen Sie den Bericht ,Ermäßigungen und längerfristiger Ausfall – Übersicht' aus dem Datenbereich ,Lehrkräfte' und vergleichen diesen mit der SVS-Personalliste Bereiche (2) und (3).

Etwaige Abweichungen sind sinnvolle Hinweise, wo Ursachen zu finden sind.

• Wiederholen Sie den Vorgang mit dem Bericht ,Anrechnungen – Übersicht' ebenso aus dem Datenbereich ,Lehrkräfte' mit den Anrechnungen Bereich (4):

| Parameterabfrage                                                                                   | ×    |
|----------------------------------------------------------------------------------------------------|------|
| Sollen nur die gemäß gewähltem Stichtag aktiven Anrechnu<br>oder alle Einträge aufgelistet werden? | ngen |
| Stichtag                                                                                           |      |
| 1 I WARDOW                                                                                         | ~    |
| Jalle Anrechnungen anzeigen<br>unabhängig vom gewählten Stichtag)                                  |      |
| ASV-Multi - ASV-Multiplikator, ASV-LTM                                                             | ^    |
| bi - Fachber. Informatik                                                                           |      |
| 🔲 dv - Ständ. Vertreter                                                                            | -    |
| fm - Mittelschulstundenpool                                                                        |      |
| ty - Systembetreuer                                                                                |      |
| ILF - indiv. Lernförderung (Föl)                                                                   | ~    |
| alle Anrechnungen anzeigen<br>(unabhängig von den ausgewählten Anrechnungsarten)                   |      |
| Zusätzliche Angaben:                                                                               |      |
|                                                                                                    |      |
| ок                                                                                                 |      |

- Abschließend vergleichen Sie die SVS-Personalliste Bereich (5) mit den Werten in "Einsatzschulen Übersicht" einer Lehrkraft:
  - Fall 1: Lehrkraft unterrichtet an einer Schule

| Person Dienst Einsatz 20/21 Diverses Vorläufige Planung Einsatzschulen Übersicht |                               |                                |                |                             |              |               |
|----------------------------------------------------------------------------------|-------------------------------|--------------------------------|----------------|-----------------------------|--------------|---------------|
| - Berechnung der Sollstunden                                                     |                               |                                |                |                             |              |               |
| individuelle 28 + Mehrung +0 + Arbeits-<br>UPZ + Minderung +0 zeitkonto          | +0 -                          | Ermäßigung<br>längerfr.Ausfall | 0 +            | Mehrarbeit<br>Nebentätigkei | t 0          | = 28          |
| - Einsatz an Schulen im Datenbestand                                             |                               |                                |                |                             |              |               |
| Schule                                                                           | Anr, Förderm,<br>Betr, Vertr. | WStd<br>Pfl                    | WStd<br>BesUnt | WStd<br>Summe               | WStd<br>wiss | WStd<br>zugew |
| 2608 ST VS München GS M, KEILBERTH                                               | 1                             | 24                             | 3              | 28                          |              |               |
|                                                                                  |                               |                                |                |                             |              |               |
|                                                                                  |                               |                                |                |                             |              |               |
|                                                                                  |                               |                                |                |                             |              |               |

- Fall 2: Lehrkraft hat mehrere Einsatzschulen:

| Person         | Dienst         | Einsatz 20   | /21 Diverses     | Vorläufige Plan | nung | Einsatzschule         | en Übersicht                   | 2290 0 | SMS                            |                |   |                            |              |     |      |    |
|----------------|----------------|--------------|------------------|-----------------|------|-----------------------|--------------------------------|--------|--------------------------------|----------------|---|----------------------------|--------------|-----|------|----|
| - Berec        | hnung d        | ler Sollstun | den —            |                 |      |                       |                                |        |                                |                |   |                            |              |     |      |    |
| individ<br>UPZ | uelle          | 24           | + Mehru<br>Minde | ng +0           | +    | Arbeits-<br>zeitkonto | +0                             | -      | Ermäßigung<br>längerfr.Ausfall | 0              | + | Mehrarbeit<br>Nebentätigke | eit 0        | ] = | :    | 24 |
| Fince          | tz an Scl      | bulen im D:  | tenhectand -     |                 |      |                       |                                |        |                                |                |   |                            |              |     |      |    |
| Einsa<br>Schul | tz an Scl<br>e | hulen im Da  | atenbestand –    |                 |      |                       | Anr., Förderm<br>Betr., Vertr. | ۱,     | WStd<br>Pfl                    | WStd<br>BesUnt |   | WStd<br>Summe              | WStd<br>wiss | V   | WStd |    |

Ihr ASV-MUC Team LHM GMS